## Log in to Images

- 1. Go to images.shanti.virginia.edu
- 2. Click on the Main Menu icon
  - This icon looks like four stacked lines in the top right corner
  - The Main Menu will expand

## 3. Click Log in Via NetBadge

- Enter your computing id and password if necessary
- Images will log you in automatically